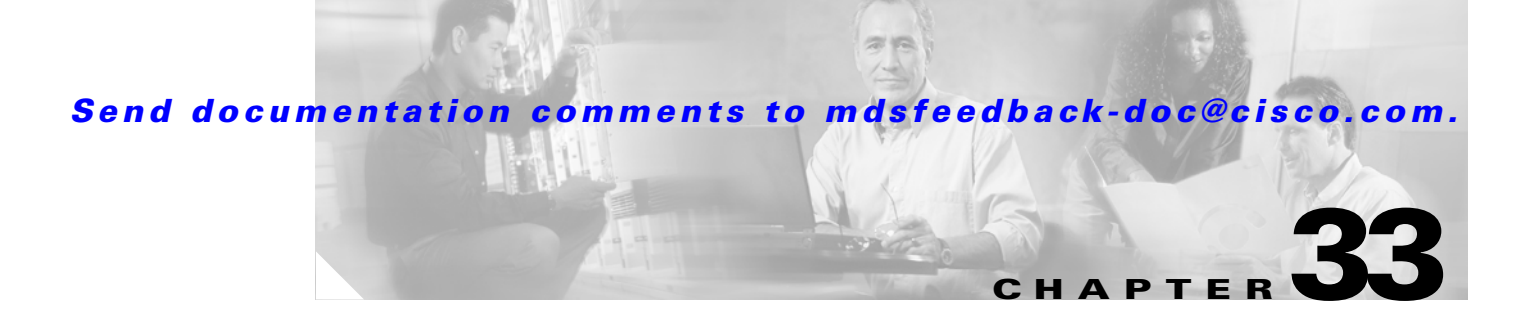

# **Configuring FCIP**

Cisco MDS 9000 Family IP storage (IPS) services extend the reach of Fibre Channel SANs by using open-standard, IP-based technology. The switch can connect separated SAN islands using Fibre Channel over IP (FCIP).

0 Note

FCIP is specific to the IPS module and is available in Cisco MDS 9200 Switches or Cisco MDS 9500 Directors.

The Cisco MDS 9216I switch and the 14/2 Multiprotocol Services (MPS-14/2) module also allow you to use Fibre Channel, FCIP, and iSCSI features. The MPS-14/2 module is available for use in any switch in the Cisco MDS 9200 Series or Cisco MDS 9500 Series.

For information on configuring Gigabit Ethernet interfaces, see the "Configuring Gigabit Ethernet Interfaces" section on page 37-4.

This chapter includes the following sections:

- About FCIP, page 33-2
- Enabling FCIP, page 33-4
- Basic FCIP Configuration, page 33-5

Advanced FCIP Profile Configuration, page 33-7

Advanced FCIP Interface Configuration, page 33-12

Configuring E Ports, page 33-18

Advanced FCIP Features, page 33-19

Displaying FCIP Information, page 33-24

FCIP High Availability, page 33-30

Ethernet PortChannels and Fibre Channel PortChannels, page 33-32

Default Settings, page 33-33

Γ

# **About FCIP**

distributed Fibre Channel storage area networks (SAN islands) transparently over IP local area networks (LANs), metropolitan area networks (MANs), and wide area networks (WANs). See Figure 33-1.

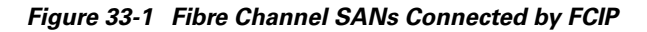

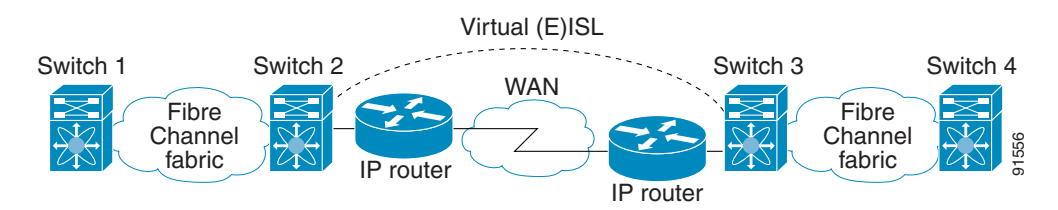

FCIP uses TCP as a network layer transport.

For more information about FCIP protocols, refer to the IETF standards for IP storage at http://www.ietf.org. Also refer to Fibre Channel standards for switch backbone connection at http://www.tl1.org (see FC-BB-2).

To configure IPS modules or MPS-14/2 modules for FCIP, you should have a basic understanding of the following concepts:

FCIP and VE Ports, page 33-2 FCIP Links, page 33-3 FCIP Profiles, page 33-4

FCIP Interfaces, page 33-4

### **FCIP and VE Ports**

(ISLs) and Cisco's enhanced ISLs (EISLs).

FCIP virtual E (VE) ports behave exactly like standard Fibre Channel E ports, except that the transport in this case is FCIP instead of Fibre Channel. The only requirement is for the other end of the VE port to be another VE port.

A virtual ISL is established over an FCIP link and transports Fibre Channel traffic. Each associated virtual ISL looks like a Fibre Channel ISL with either an E port or a TE port at each end (see Figure 33-2).

Figure 33-2 FCIP Links and Virtual ISLs

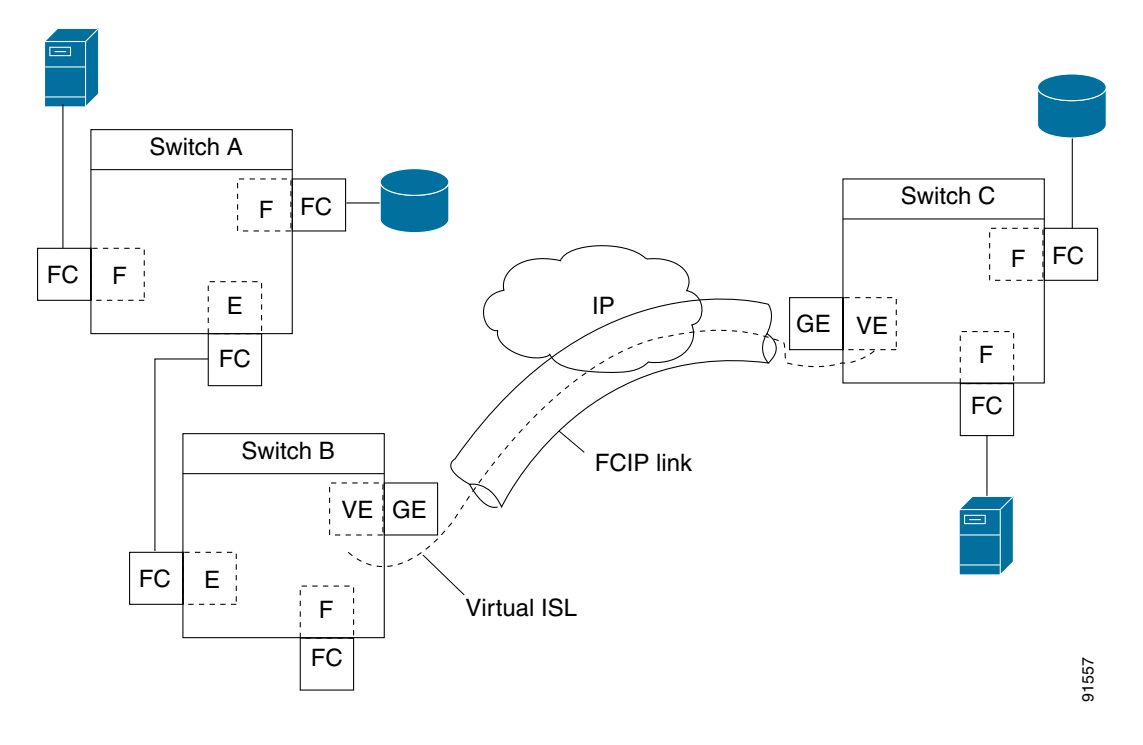

See the "E Port" section on page 11-3.

### **FCIP Links**

I

- One connection is used for data frames.
- The other connection is used only for Fibre Channel control frames, that is, switch-to-switch protocol frames (all Class F). This arrangement provides low latency for all control frames.

To enable FCIP on the IPS module or MPS-14/2 module, an FCIP profile and FCIP interface (interface FCIP) must be configured.

The FCIP link is established between two peers, the VE port initialization behavior is identical to a normal E port. This behavior is independent of the link being FCIP or pure Fibre Channel, and is based on the E port discovery process (ELP, ESC).

Once the FCIP link is established, the VE port behavior is identical to E port behavior for all inter-switch communication (including domain management, zones, and VSANs). At the Fibre Channel layer, all VE and E port operations are identical.

## **FCIP Profiles**

.

The FCIP profile's local IP address determines the Gigabit Ethernet port where the FCIP links terminate (see Figure 33-3).

#### FCIP Interfaces Switch 1 FCIP Interfaces Switch 1 FCIP Interfaces Switch 4 FCIP Interfaces Switch 4 FCIP InterfaceS Switch 4 FCIP InterfaceS Switch 4 FCIP InterfaceS Sw

FCIP Profile and FCIP Links

### **FCIP Interfaces**

- •
- •
- E port parameters—trunking mode and trunk allowed VSAN list.

# **Enabling FCIP**

(SAN\_EXTN\_OVER\_IP or SAN\_EXTN\_OVER\_IP\_IPS4) (see Chapter 3, "Obtaining and Installing Licenses").

|        | Command                                | Purpose |  |
|--------|----------------------------------------|---------|--|
| Step 1 | switch# config t                       |         |  |
|        | <pre>switch(config)# fcip enable</pre> |         |  |
|        | no fcip enable                         |         |  |

# **Basic FCIP Configuration**

| Step 1 |  |  |
|--------|--|--|
| Step 2 |  |  |
| Step 3 |  |  |
| Step 4 |  |  |
| Step 5 |  |  |
|        |  |  |

## **Creating FCIP Profiles**

I

You must assign a local IP address of a Gigabit Ethernet interface or subinterface to the FCIP profile to create an FCIP profile (see Figure 33-4).

#### Figure 33-4 Assigning Profiles to Each Gigabit Ethernet Interface

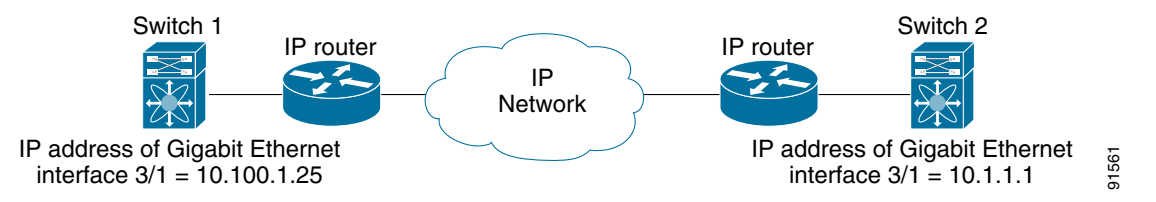

| switch1# config terminal                                   |  |
|------------------------------------------------------------|--|
| <pre>fcip profile 10 switch1(config-profile)#</pre>        |  |
| <pre>switch1(config-profile)# ip address 10.100.1.25</pre> |  |

| switch2#<br>switch2(config)#                         |  |
|------------------------------------------------------|--|
| <pre>switch2(config)# switch2(config-profile)#</pre> |  |
| <pre>switch2(config-profile)#</pre>                  |  |

Figure 33-5 Assigning Profiles to Each Gigabit Ethernet Interface

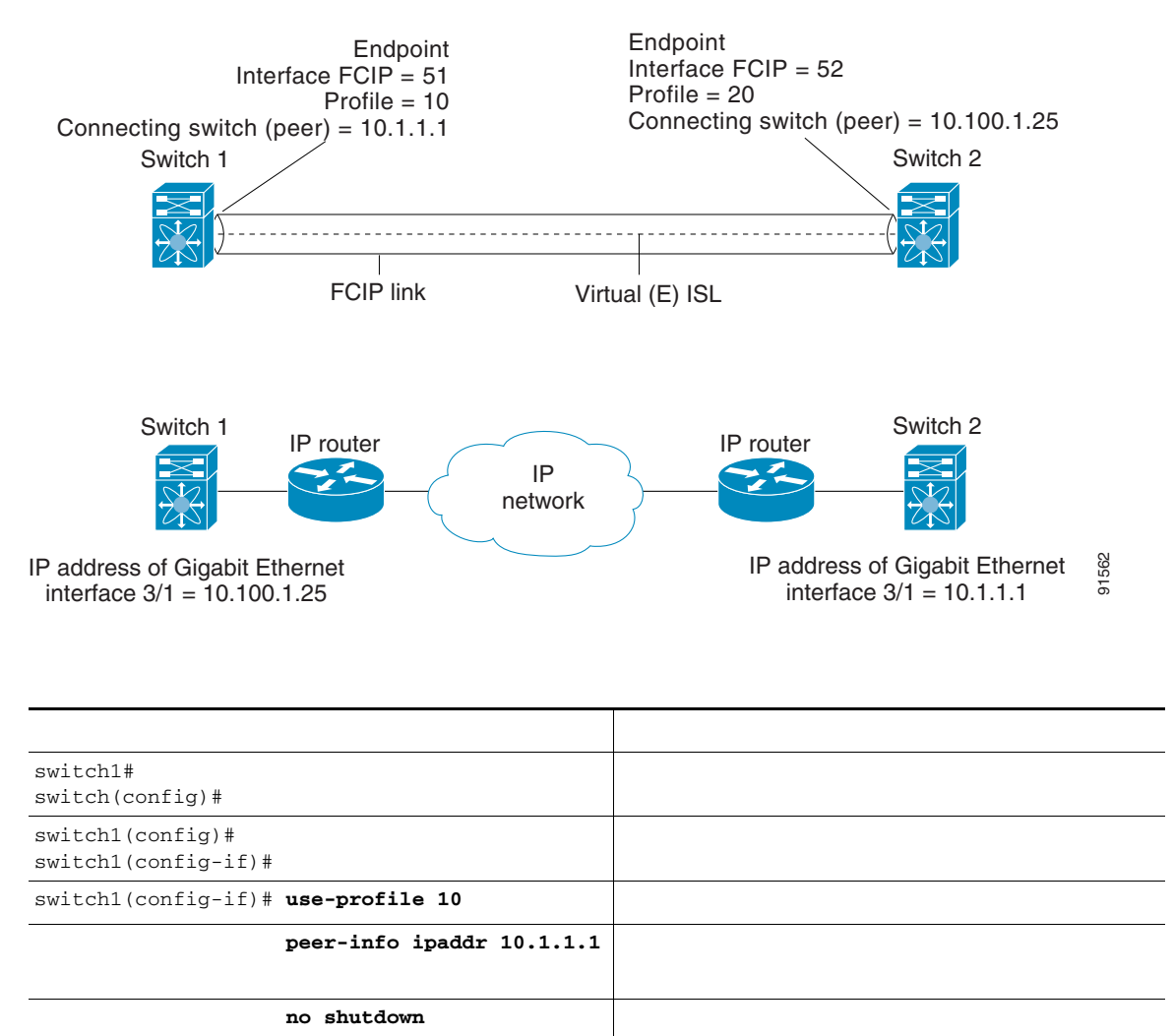

| Enters configuration mode.                                                                |
|-------------------------------------------------------------------------------------------|
| Creates an FCIP interface (52).                                                           |
| Binds the profile (20) to the FCIP interface.                                             |
| Assigns the peer IP address information (10.100.1.25 for switch 1) to the FCIP interface. |
| Enables the interface.                                                                    |

# **Advanced FCIP Profile Configuration**

| _ |                                                                                                    |
|---|----------------------------------------------------------------------------------------------------|
| _ |                                                                                                    |
|   | Enters configuration mode.                                                                                                    |
| _ | Creates the profile (if it does not already exist) and enters profile configuration submode. The valid range is from 1 to 255. |

## **Configuring TCP Listener Ports**

port

| <br>Associates the profile with the local port number (5000). |
|---------------------------------------------------------------|
| Reverts to the default 3225 port.                             |

## **Configuring TCP Parameters**

I

- Keepalive Timeout, page 33-8
  - Maximum Retransmissions, page 33-9

Path MTUs, page 33-9
 Selective Acknowledgments, page 33-9
 Window Management, page 33-9
 Buffer Size, page 33-11
 Monitoring Congestion, page 33-10
 Estimating Maximum Jitter, page 33-11

#### **Minimum Retransmit Timeout**

| • |  |
|---|--|
|   |  |
|   |  |
|   |  |
|   |  |
|   |  |

#### **Keepalive Timeout**

Note

#### **Maximum Retransmissions**

Step 1

| Command                         | Purpose |
|---------------------------------|---------|
| max-retransmissions 6           |         |
| no tcp<br>max-retransmissions 6 |         |

#### Path MTUs

PMTU discovery is a mechanism by which TCP learns of the PMTU dynamically and adjusts the maximum TCP segment accordingly (RFC 1191).

By default, PMTU discovery is enabled on all switches with a timeout of 3600 seconds. If TCP reduces the size of the maximum segment because of PMTU change, the reset-timeout specifies the time after which TCP tries the original MTU.

To configure PMTU, follow these steps:

|                   | no tcp pmtu-enable |  |
|-------------------|--------------------|--|
|                   | tcp pmtu-enable    |  |
|                   |                    |  |
|                   | tcp pmtu-enable    |  |
| reset-timeout 90  |                    |  |
|                   | no tcp pmtu-enable |  |
| reset-timeout 600 |                    |  |

### **Selective Acknowledgments**

| no tcp sack-enable |  |
|--------------------|--|
| tcp sack-enable    |  |

#### **Window Management**

ſ

round-trip-time

round-trip-time

1

min-available-bandwidth

max-bandwidth-mbps

| Command                                                                                    | Purpose |
|--------------------------------------------------------------------------------------------|---------|
| 900 min-available-bandwidth-mbps 300<br>round-trip-time-ms 10                              |         |
| no tcp max-bandwidth-mbps<br>900 min-available-bandwidth-mbps 300<br>round-trip-time-ms 10 |         |
| tcp max-bandwidth-kbps<br>2000 min-available-bandwidth-kbps 2000<br>round-trip-time-us 200 |         |

\_\_\_\_\_

## Congestion

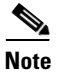

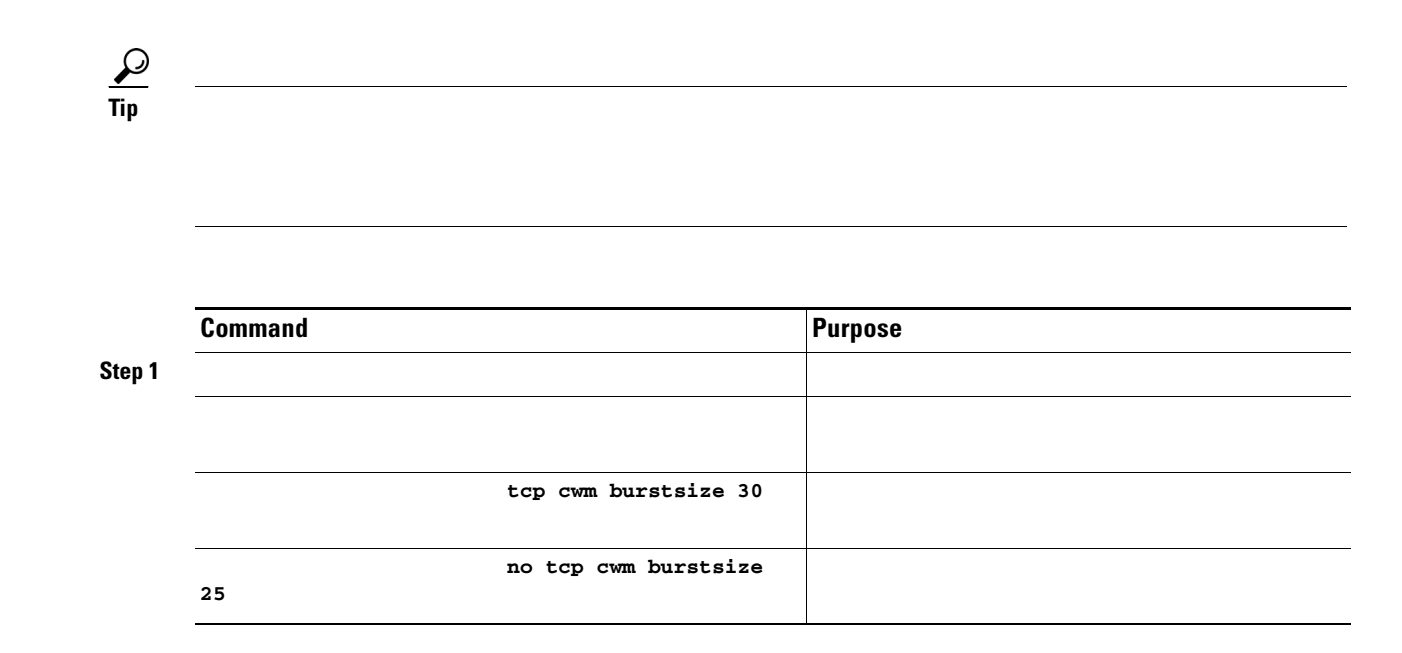

### **Estimating Maximum Jitter**

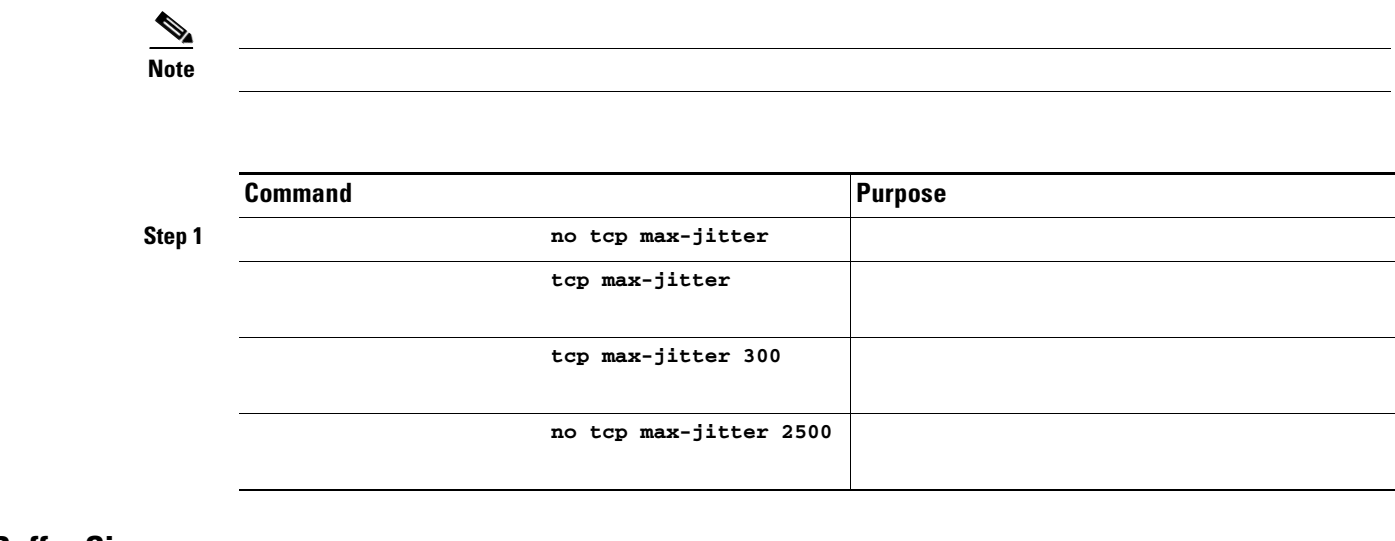

**Buffer Size** 

ſ

| <pre>switch(config-profile)#</pre> | Configure the advertised buffer size to 5000 KB. The valid range is from 0 to 16384 KB. |
|------------------------------------|-----------------------------------------------------------------------------------------|
| <pre>switch(config-profile)#</pre> | Reverts the switch to its factory default. The default is 0 KB.                         |

#### Quality of Service, page 33-18

To establish a peer connection, you must first create the FCIP interface and enter the config-if submode.

To enter the config-if submode, follow these steps:

| switch#         | Enters configuration mode.       |
|-----------------|----------------------------------|
| switch(config)# | Creates an FCIP interface (100). |

To establish an FCIP link with the peer, you can use one of two options:

Peer IP address—Configures both ends of the FCIP link. Optionally, you can also use the peer TCP port along with the IP address.

Special frames—Configures one end of the FCIP link when security gateways are present in the IP network. Optionally, you can also use the switch WWN (sWWN) and profile ID along with the IP address.

### **Peer IP Address**

I

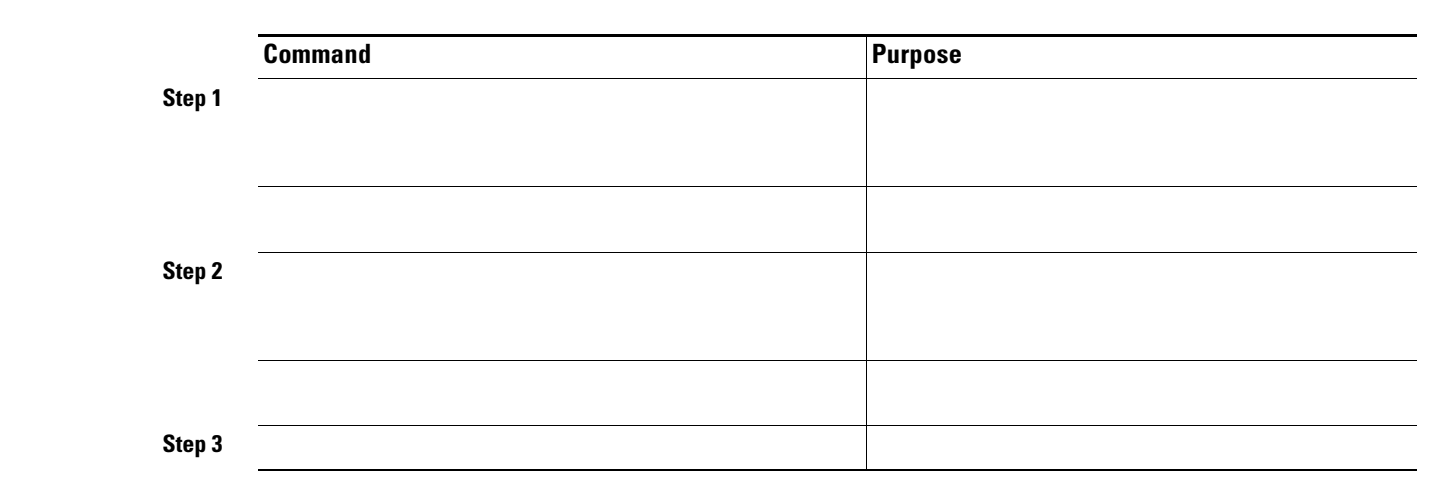

## **Special Frames**

Γ

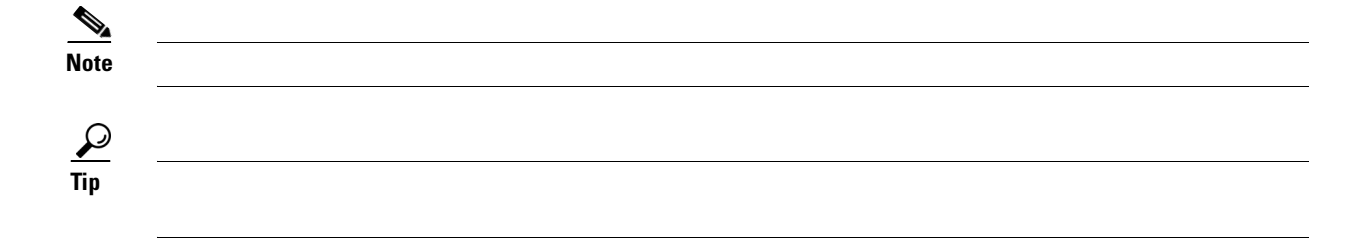

|        | Command                 | Purpose         |
|--------|-------------------------|-----------------|
| Step 1 | 12:12:34:45:ab:bc:cd:00 |                 |
|        |                         | show wwn switch |
|        |                         |                 |

|        | Command | Purpose |
|--------|---------|---------|
| Step 2 |         |         |
|        |         |         |
|        |         |         |
| Step 3 |         |         |

1

## **Active Connections**

| te          |         |  |
|-------------|---------|--|
|             |         |  |
|             |         |  |
|             |         |  |
| <u> </u>    |         |  |
| Command     | Purpose |  |
| Command p 1 | Purpose |  |
| Command p 1 | Purpose |  |
| Command     | Purpose |  |

## **Number of TCP Connections**

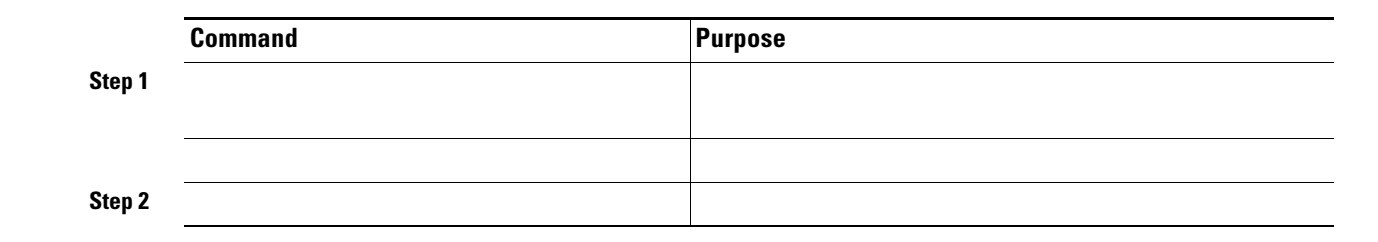

# **Time Stamp Control**

arrives within a 2000 millisecond interval (+ or -2000 ms) from the network time, that packet is accepted.

The default value for packet acceptance is 2000 microseconds.

If the option is enabled, be sure to configure NTP on both switches (see the "NTP Configuration" section on page 4-18).

 $\mathcal{P}$ 

ſ

Do not enable time stamp control on an FCIP interface that has tape acceleration or write acceleration configured.

To enable or disable the time stamp control, follow these steps:

| Please enable NTP with a common time<br>source on both MDS Switches that are<br>on either side of the FCIP link |  |
|----------------------------------------------------------------------------------------------------|--|
| <pre>switch(config-if)#</pre>                                                                                   |  |
| <pre>switch(config-if)#</pre>                                                                                   |  |
| <pre>switch(config-if)#</pre>                                                                                   |  |
| <pre>switch(config-if)#</pre>                                                                                   |  |

## **B** Port Interoperability Mode

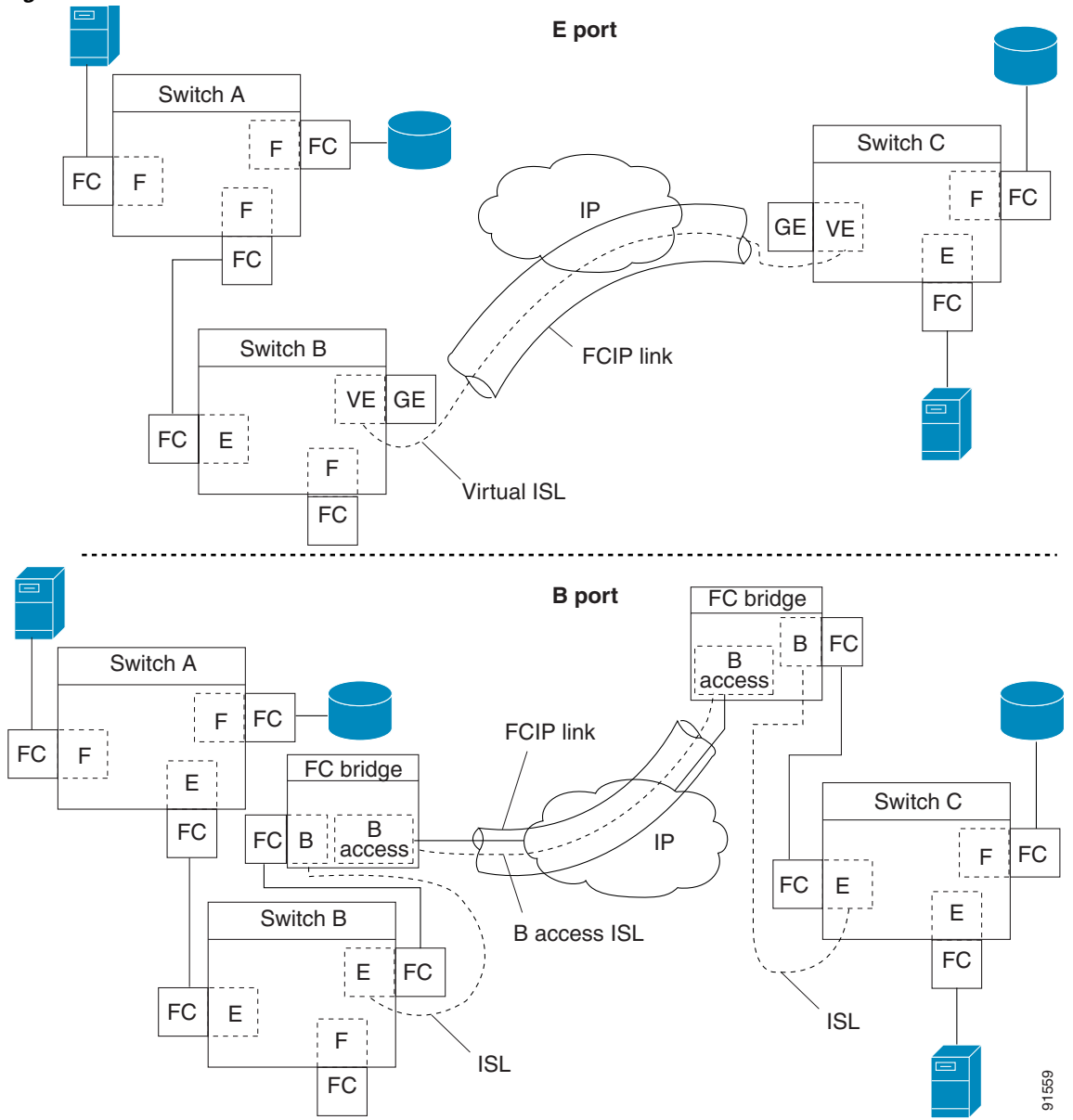

Figure 33-6 FCIP B Port and Fibre Channel E Port

1

ports establish a virtual ISL over an FCIP link, B ports use a B access ISL

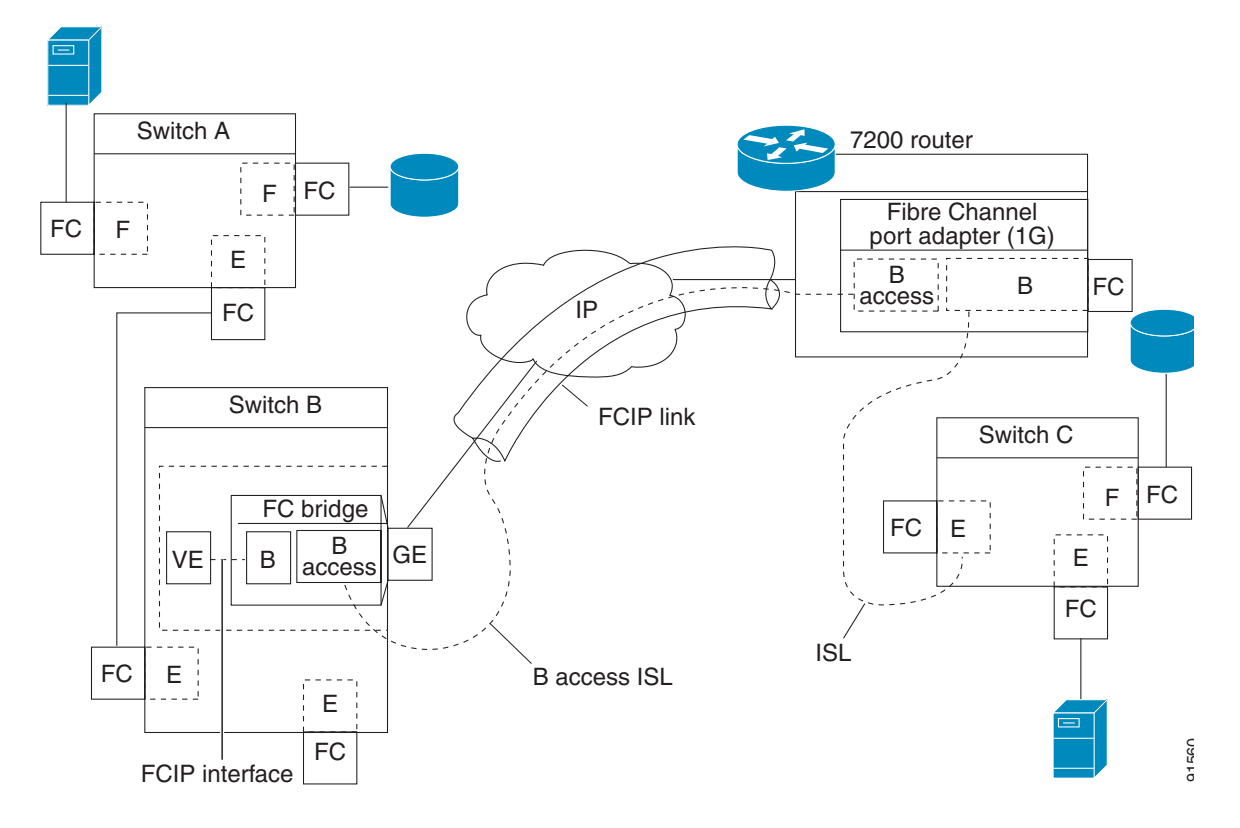

Figure 33-7 FCIP Link Terminating in a B Port Mode

ſ

| Enables the reception of keepalive responses sent by a remote peer.            |
|--------------------------------------------------------------------------------|
| Disables the reception of keepalive responses sent by a remote peer (default). |

I

1

# **Quality of Service**

| qos control 24 data 26    |  |
|---------------------------|--|
|                           |  |
|                           |  |
| no qos control 24 data 26 |  |
|                           |  |

# **Configuring E Ports**

• • --

and Managing Zones").

## **FCIP Write Acceleration**

I

Γ

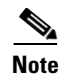

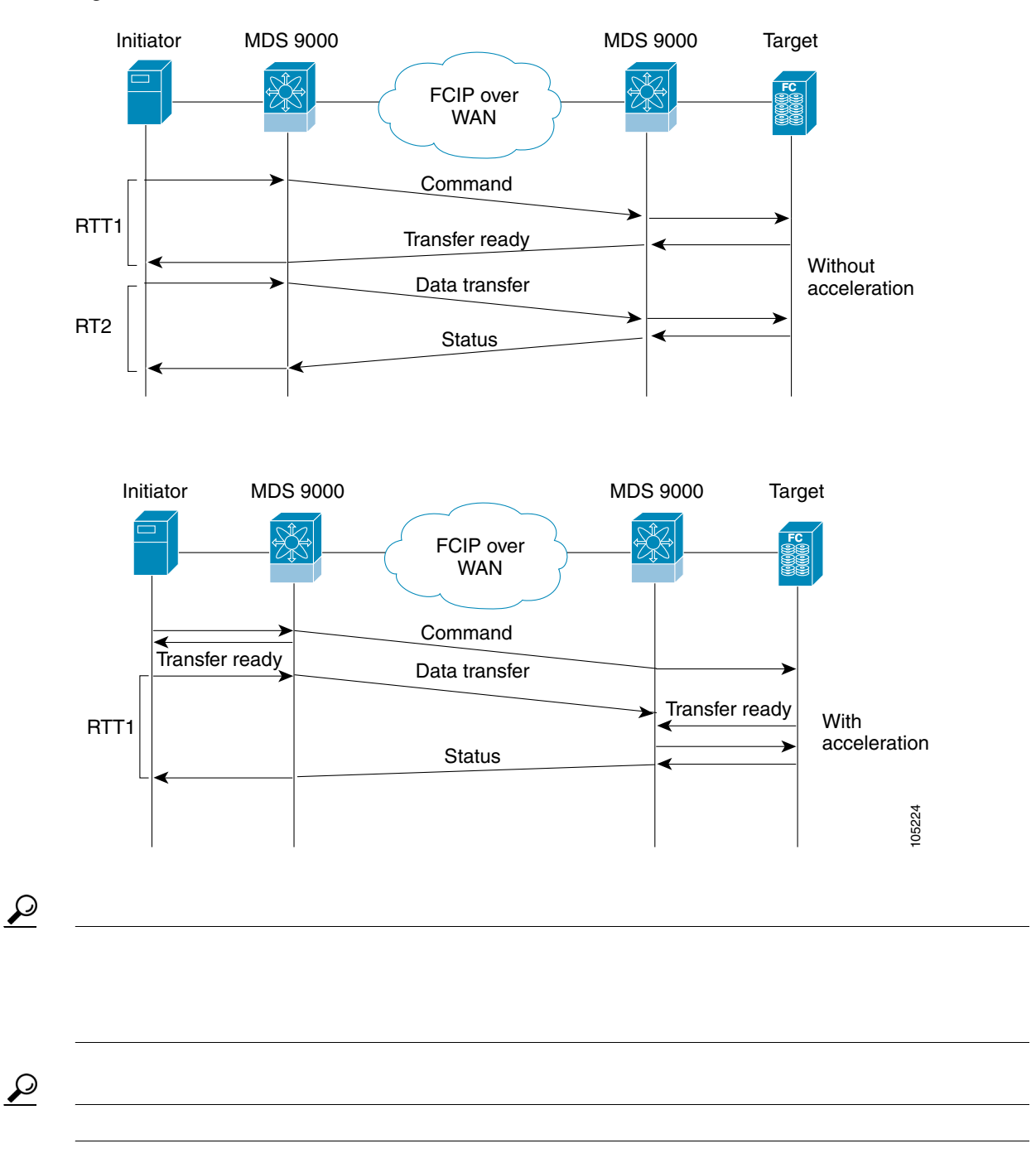

Figure 33-8 FCIP Link Write Acceleration

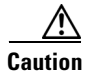

| Command | Purpose |
|---------|---------|
| Command | Purpose |
| Command | Purpose |
| Command | Purpose |

## **FCIP Tape Acceleration**

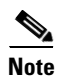

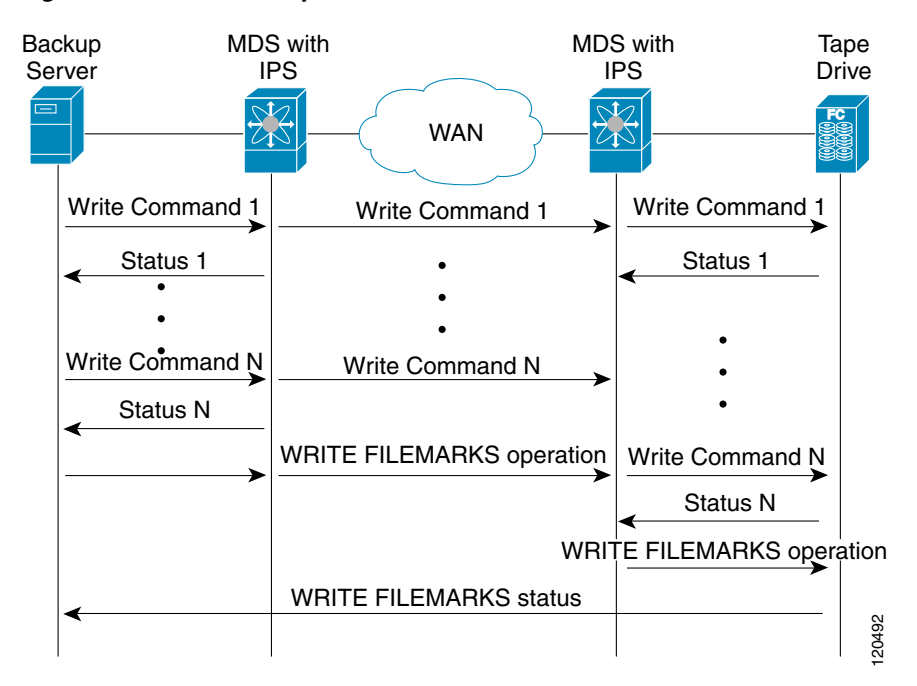

Figure 33-9 FCIP Link Tape Acceleration

 $\mathcal{P}$ 

 $\Lambda$ 

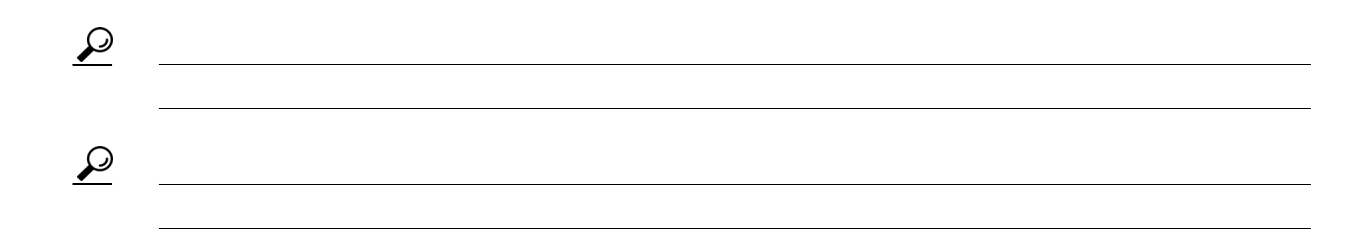

|                                                                           | Enters configuration mode.                                                 |
|---------------------------------------------------------------------------|----------------------------------------------------------------------------|
|                                                                           | Creates an FCIP interface (5).                                             |
|                                                                           | Enables tape acceleration (and write acceleration—if not already enabled). |
|                                                                           | Enables tape acceleration with automatic flow control (default)            |
| 2048                                                                      |                                                                            |
| no write-accelerator<br>tape-accelerator                                  |                                                                            |
| no write-accelerator<br>tape-accelerator flow-control-buffer-size<br>2048 |                                                                            |
| no write-accelerator                                                      |                                                                            |

mode1 is a fast compression mode for high bandwidth links (> 25 Mbps)
mode2

mode3 is a high compression mode for low bandwidth links (< 10 Mbps)

**auto** (default) mode picks the appropriate compression scheme based on the bandwidth of the link (the bandwidth of the link configured in the FCIP profile's TCP parameters)

The IP compression feature behavior differs between the IPS module(s) or MPS-14/2 module(s) and MPS-14/2 module—while **mode2** and **mode3** perform software compression in both modules, **mode1** performs hardware-based compression in MPS-14/2 modules, and software compression in IPS-4 and IPS-8 modules.

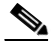

ſ

The Cisco MDS 9216i Switch also supports IP compression feature. The integrated supervisor module has the same hardware components that are available in the MPS-14/2 module.

| switch#<br>switch(config)#                    |  |
|-----------------------------------------------|--|
| <pre>switch(config)# switch(config-if)#</pre> |  |
| <pre>switch(config-if)#</pre>                 |  |
| <pre>switch(config-if)#</pre>                 |  |
| <pre>switch(config-if)#</pre>                 |  |

\_\_\_\_\_

\_\_\_\_\_

1

# **Displaying FCIP Information**

 $\wedge$ 

 $\mathbf{\rho}$ 

show interface

#### Example 33-1 Displays the FCIP Summary

show fcip summary

| Tun | prof | Eth-if    | peer-ip  | Status | T<br>E | W<br>A | T<br>A | Enc | Comp | Bandwidth<br>max/min | rtt<br>(us) |
|-----|------|-----------|----------|--------|--------|--------|--------|-----|------|----------------------|-------------|
| 10  | 91   | GE4/1     | 3.3.3.2  | UP     | Ν      | N      | N      | Ν   | N    | 1000M/1000M          | 2000        |
| 11  | 11   | GE3/1.601 | 30.1.1.2 | DOWN   | Ν      | Ν      | Ν      | Ν   | N    | 1000M/500M           | 1000        |
| 12  | 12   | GE3/1.602 | 30.1.2.2 | DOWN   | Ν      | Ν      | Ν      | Ν   | N    | 1000M/500M           | 1000        |
| 13  | 0    |           | 0.0.0.0  | DOWN   | Ν      | Ν      | Ν      | Ν   | N    |                      |             |
| 14  | 0    |           | 0.0.0.0  | DOWN   | Ν      | Ν      | Ν      | Ν   | Ν    |                      |             |
| 15  | 0    |           | 0.0.0.0  | DOWN   | Ν      | Ν      | Ν      | Ν   | N    |                      |             |
| 16  | 0    |           | 0.0.0.0  | DOWN   | Ν      | Ν      | Ν      | Ν   | N    |                      |             |
| 17  | 0    |           | 0.0.0.0  | DOWN   | Ν      | Ν      | Ν      | Ν   | Ν    |                      |             |
| 18  | 0    |           | 0.0.0.0  | DOWN   | Ν      | Ν      | Ν      | Ν   | N    |                      |             |

| 19 | 0  |           | 0.0.0.0  | DOWN | ΝΝΝ | N | Ν |             |      |
|----|----|-----------|----------|------|-----|---|---|-------------|------|
| 20 | 92 | GE4/2     | 3.3.3.1  | UP   | ΝΝΝ | Ν | N | 1000M/1000M | 2000 |
| 21 | 21 | GE3/2.601 | 30.1.1.1 | DOWN | ΝΝΝ | Ν | N | 1000M/500M  | 1000 |
| 22 | 22 | GE3/2.602 | 30.1.2.1 | DOWN | ΝΝΝ | Ν | Ν | 1000M/500M  | 1000 |

#### Specified Host End FCIP Link.

MAP TABLE (5 entries TOTAL entries 5)

| OXID   | RXID   | HOST   | FCID | TARG  | FCID  | VSAN            | Index      |
|--------|--------|--------|------|-------|-------|-----------------|------------|
| +      | ++     | +      | 4    | +     | +     |                 | +          |
| 0xd490 | Oxffff | 0x0069 | 0400 | 0x006 | 20426 | 0x0005          | 0x0000321f |
| 0xd4a8 | Oxffff | 0x0069 | 0400 | 0x006 | 20426 | $0 \ge 0005$    | 0x00003220 |
| 0xd4c0 | Oxffff | 0x0069 | 0400 | 0x006 | 20426 | $0 \ge 0005$    | 0x00003221 |
| 0xd4d8 | 0xffff | 0x0069 | 0400 | 0x006 | 20426 | 0x0005          | 0x00003222 |
| 0xd4f0 | Oxffff | 0x0069 | 0400 | 0x006 | 20426 | $0 \times 0005$ | 0x00003223 |

switch#

MAP TABLE (3 entries TOTAL entries 3)

| OXID   | RXID   | HOST   | FCID  | TARG   | FCID  | VSAN   | Index      |
|--------|--------|--------|-------|--------|-------|--------|------------|
| 0xc308 | 0xffff | 0x0069 | 90400 | 0x0062 | 20426 | 0x0005 | 0x00003364 |
| 0xc320 | 0xffff | 0x0069 | 90400 | 0x0062 | 20426 | 0x0005 | 0x00003365 |
| 0xc338 | 0xffff | 0x0069 | 90400 | 0x0062 | 20426 | 0x0005 | 0x00003366 |

## Displays Information About Tapes for which Exchanges are Tape Accelerated at the Host End FCIP Link

switch#

I

HOST TAPE SESSIONS (1 entries TOTAL entries 1) Host Tape Session #1 FCID 0xef0001, VSAN 1, LUN 0x0002 Outstanding Exchanges 0, Outstanding Writes 0 Target End Buffering 0 Bytes, Auto Max Writes 1 Flags 0x0, FSM state Non TA Mode First index 0xfffffff7, Last index 0xfffffff7 Current index=0xfffffffe, Els Oxid 0xfff7, Seq-Id 0x0000 Hosts 1 FCID 0x20300

#### switch#

```
TARGET TAPE SESSIONS (1 entries TOTAL entries 1)
Target Tape Session #1
FCID 0xef0001, VSAN 2, LUN 0x0002
Outstanding Exchanges 0, Outstanding Writes 0
Estimated IO Time 0x0
Flags 0x0, Timer Flags 0x0
First index 0xfffffff7, Last index 0xfffffff7
Current index=0xfffffffe, Els Oxid 0xfff7, Seq-Id 0x0000
Hosts 1
FCID 0x20300
```

```
switch#
fcip10 is up
   Hardware is GigabitEthernet
   Port WWN is 20:d0:00:0c:85:90:3e:80
    Peer port WWN is 20:d4:00:0c:85:90:3e:80
   Admin port mode is auto, trunk mode is on
    Port mode is E, FCID is 0x720000
    Port vsan is 91
    Speed is 1 Gbps
   Using Profile id 91 (interface GigabitEthernet4/1)
    Peer Information
      Peer Internet address is 3.3.3.2 and port is 3225
    Write acceleration mode is off
   Tape acceleration mode is off
   Tape Accelerator flow control buffer size is 256 KBytes
    IP Compression is disabled
    Special Frame is disabled
   Maximum number of TCP connections is 2
   Time Stamp is disabled
    OOS control code point is 0
    QOS data code point is 0
    B-port mode disabled
   TCP Connection Information
      50529025 Active TCP connections
         Local 0.0.0.7:6, Remote 0.0.0.200:0
      0 host table full 0 target entries in use
      211419104 Attempts for active connections, 1500 close of connections
   TCP Parameters
      Path MTU 124160 bytes
      Current retransmission timeout is 124160 ms
      Round trip time: Smoothed 127829 ms, Variance: 14336
      Advertized window: Current: 0 KB, Maximum: 14 KB, Scale: 14336
      Peer receive window: Current: 0 KB, Maximum: 0 KB, Scale: 51200
      Congestion window: Current: 14 KB, Slow start threshold: 49344 KB
      Current Send Buffer Size: 206463 KB, Requested Send Buffer Size: 429496728
3 KB
      CWM Burst Size: 49344 KB
    5 minutes input rate 491913172779207224 bits/sec, 61489146597400903 bytes/se
c, 0 frames/sec
    5 minutes output rate 491913175298921320 bits/sec, 61489146912365165 bytes/s
ec, 14316551 frames/sec
      5702 frames input, 482288 bytes
         5697 Class F frames input, 481736 bytes
```

```
5 Class 2/3 frames input, 552 bytes
         0 Reass frames
        0 Error frames timestamp error 0
      5704 frames output, 482868 bytes
         5698 Class F frames output, 482216 bytes
         6 Class 2/3 frames output, 652 bytes
         0 Error frames
switch#
fcip4
   TCP Connection Information
    5 minutes input rate 207518944 bits/sec, 25939868 bytes/sec, 12471 frames/sec
    5 minutes output rate 205340328 bits/sec, 25667541 bytes/sec, 12340 frames/sec
      2239902537 frames input, 4658960377152 bytes
         18484 Class F frames input, 1558712 bytes
         2239884053 Class 2/3 frames input, 4658958818440 bytes
         0 Reass frames
         0 Error frames timestamp error 0
      2215051484 frames output, 4607270186816 bytes
        18484 Class F frames output, 1558616 bytes
        2215033000 Class 2/3 frames output, 4607268628200 bytes
         0 Error frames
```

#### Displays Detailed FCIP Interface Compression Information, if Enabled

```
switch#
fcip4
   TCP Connection Information
...
   IP compression statistics
      208752 rxbytes, 208752 rxbytes compressed
      5143584 txbytes
      0 txbytes compressed, 5143584 txbytes non-compressed
      1.00 tx compression ratio
```

#### Example 33-9 Displays Detailed FCIP Interface Write Acceleration Counter Information, if Enabled

```
switch#
fcip4
   TCP Connection Information
   Write Accelerator statistics
     6091 packets in
                          5994 packets out
      0 frames dropped 0 CRC errors
     0 rejected due to table full
     0 ABTS sent
                       0 ABTS received
      0 tunnel synchronization errors
      37 writes recd
                         37 XFER_RDY sent (host)
      0 XFER_RDY rcvd (target)
     37 XFER_RDY rcvd (host)
     0 XFER_RDY not proxied due to flow control (host)
      0 bytes queued for sending
      0 estimated bytes queued on the other side for sending
```

```
0 times TCP flow ctrl(target)
0 bytes current TCP flow ctrl(target)
```

#### Example 33-10 Displays Detailed FCIP Interface Tape Acceleration Counter Information, if Enabled

```
switch#
fcip4
   TCP Connection Information
. . .
   Tape Accelerator statistics
     1 (host) tape sessions
                                 0 (target) tape sessions
     37 writes recd 33 STATUS proxied (host)
     37 write good STATUS rcvd (host)
     0 write good STATUS rcvd (target)
     0 write bad STATUS rcvd (host)
     0 write bad STATUS rcvd (target)
     4 writes not TAed 8 queued flow ctrl (host)
     0 recovery REC sent Got 0 ACCs 0 Rejects (host)
     0 ABTS sent Got 0 ACCs (host)
     0 REC Accs 0 REC Rjts
                               14 REC fwded (host)
     0 SRR Accs 0 SRR Rjts 0 SRR fwded(host)
     0 XferRdy retries 0 Status retries (host)
     0 recovery REC sent Got 0 ACCs 0 Rejects (target)
     0 recovery SRR sent Got 0 ACCs (target)
     0 ABTS sent Got 0 ACCs (target)
     0 tmf cmds rcvd (host)
     0 tmf cmds rcvd (target)
```

Example 33-11 Displays the Compression Engine Statistics for the MPS-14/2 Module

Example 33-12 Displays Brief FCIP Interface Counter Information

Example 33-13 Displays the FCIP Interface Description

Example 33-14 Displays FCIP Profiles

Example 33-15 Displays the Specified FCIP Profile Information

show fcip profile 7

ſ

# **FCIP High Availability**

- •
- •
- •
- •

## **Fibre Channel PortChannels**

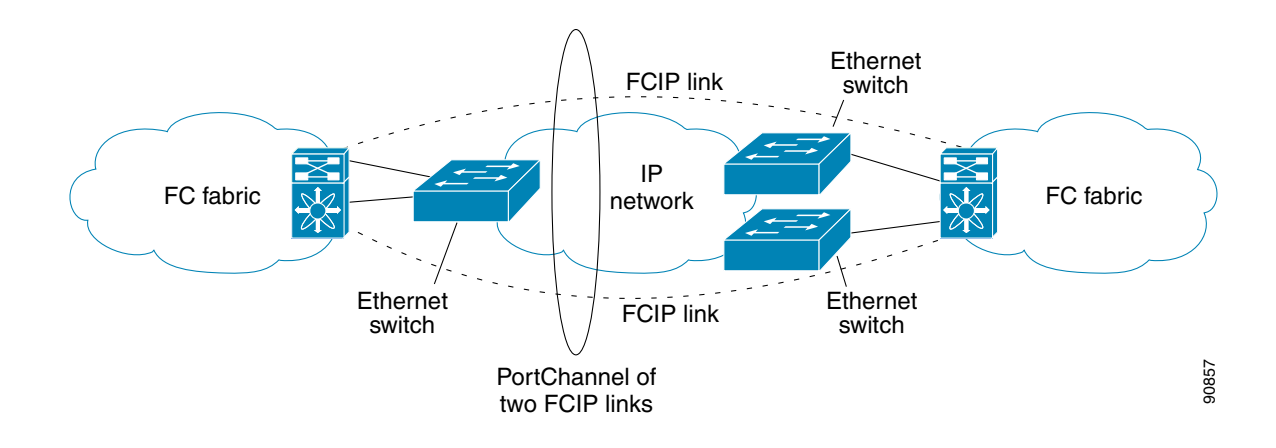

I

## **FSPF**

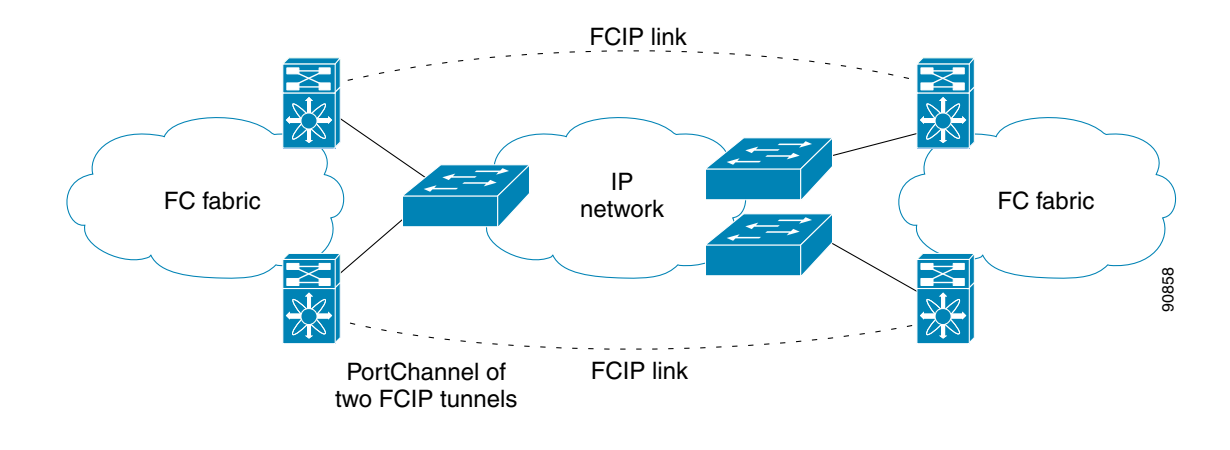

- •
- •
- •

### VRRP

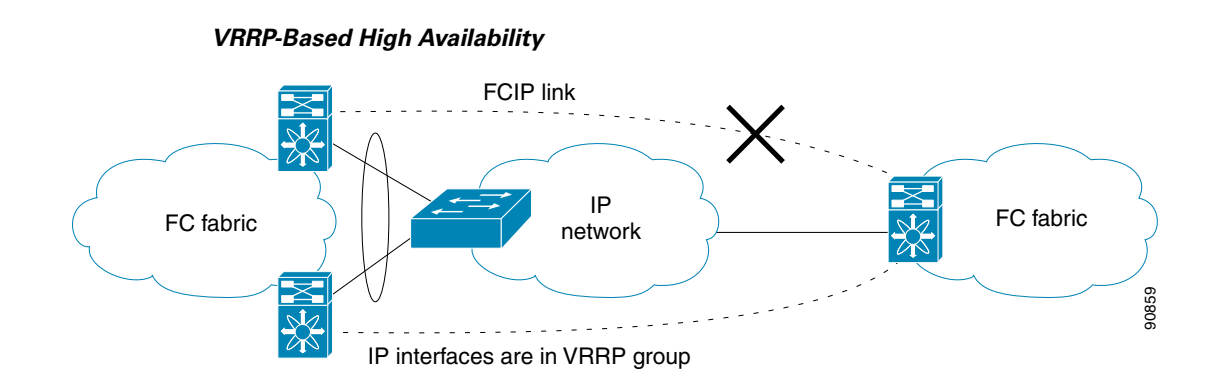

I

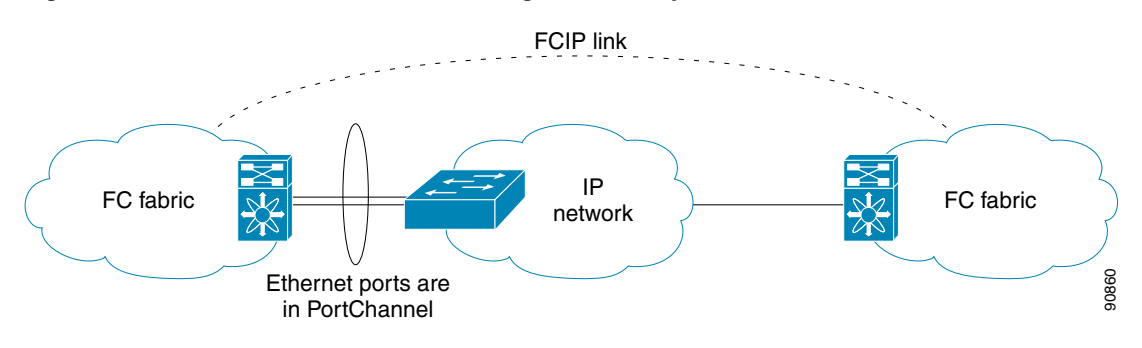

#### Figure 33-13 Ethernet PortChannel-Based High Availability

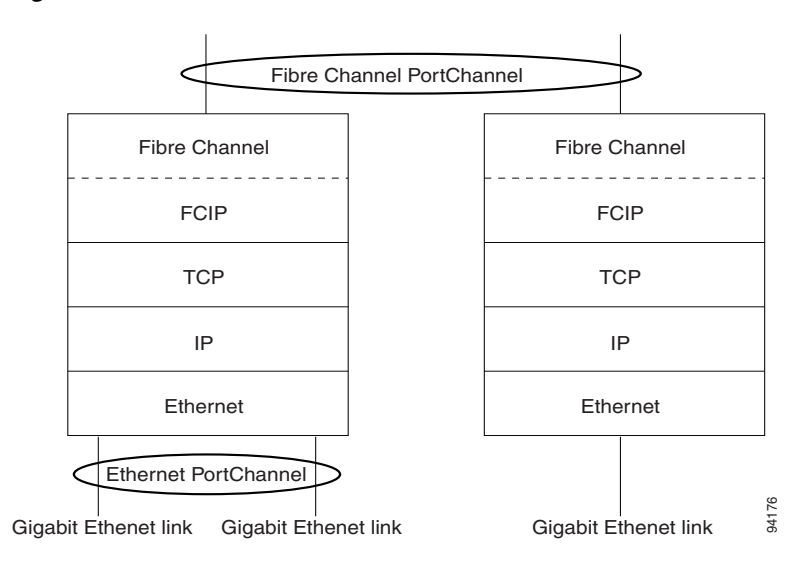

Figure 33-14 PortChannels at the Fibre Channel and Ethernet Levels

# **Default Settings**

ſ

| Parameters          | Default |
|---------------------|---------|
|                     |         |
|                     |         |
| keepalive-timeout   |         |
| max-retransmissions |         |
|                     |         |
|                     |         |
|                     |         |
|                     |         |
|                     |         |
|                     |         |
|                     |         |
|                     |         |
|                     |         |
|                     |         |
|                     |         |
|                     |         |
|                     |         |

#### Default FCIP Parameters (continued)

I